## Instructions for setting up your Parent Portal account at Cascade Schools

- 1) Stop by the Student Office and get your Campus Portal Activation Key
- 2) Click on the Infinite Campus Parent Portal link on our web page.

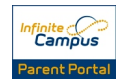

3) Once you are at the login page click on the Help link.

|     | ntstate.epm.infinitecampus.org/mtstate/portal/cascade.jsp | ର 🏠 😑                                                                                    |
|-----|-----------------------------------------------------------|------------------------------------------------------------------------------------------|
|     | Infinite<br>Campus                                        | Transforming K12 Education®                                                              |
|     |                                                           | Campus Portal                                                                            |
|     | Username                                                  | Cascade Public Schools                                                                   |
| 220 | Password                                                  | 200                                                                                      |
|     | Sign In እ                                                 |                                                                                          |
|     |                                                           | HELP V                                                                                   |
|     | In English<br>©2                                          | n   En Español   中文简体   中文繁體<br>003-2014 Infinite Campus, inc.<br>www.infinitecampus.com |

|                                                                                                    | Campus Portal                                                                                                    |
|----------------------------------------------------------------------------------------------------|----------------------------------------------------------------------------------------------------|
| Username                                                                                                    | Cascade Public Schools                                                                                                    |
| Password Sign In >>                                                                                                    |                                                                                                    |
| Forgot your password?   Forgot your usernam<br>If you have been assigned a Campus Portal Activ<br>If you do not have an Activation Key, click here<br>Tell me more! | HELP A                                                                                                    |
|                                                                                                    | Username Password Sign In >> Forgot your password?   Forgot your username If you have been assigned a Campus Portal Activ If you do not have an Activation Key, click here Tell me more! |

4) Click where it says "If you have been assigned a Campus Portal Activation Key, click here"

5) At the next screen you must enter your Campus Portal Activation Key

. . . . . .

0 A -

6) You will then be allowed to create a username and password that will give you access to the parent portal

Please contact the school if you have any questions or concerns.